2024年12月29日 (7)コペルニクスブラウザを起動

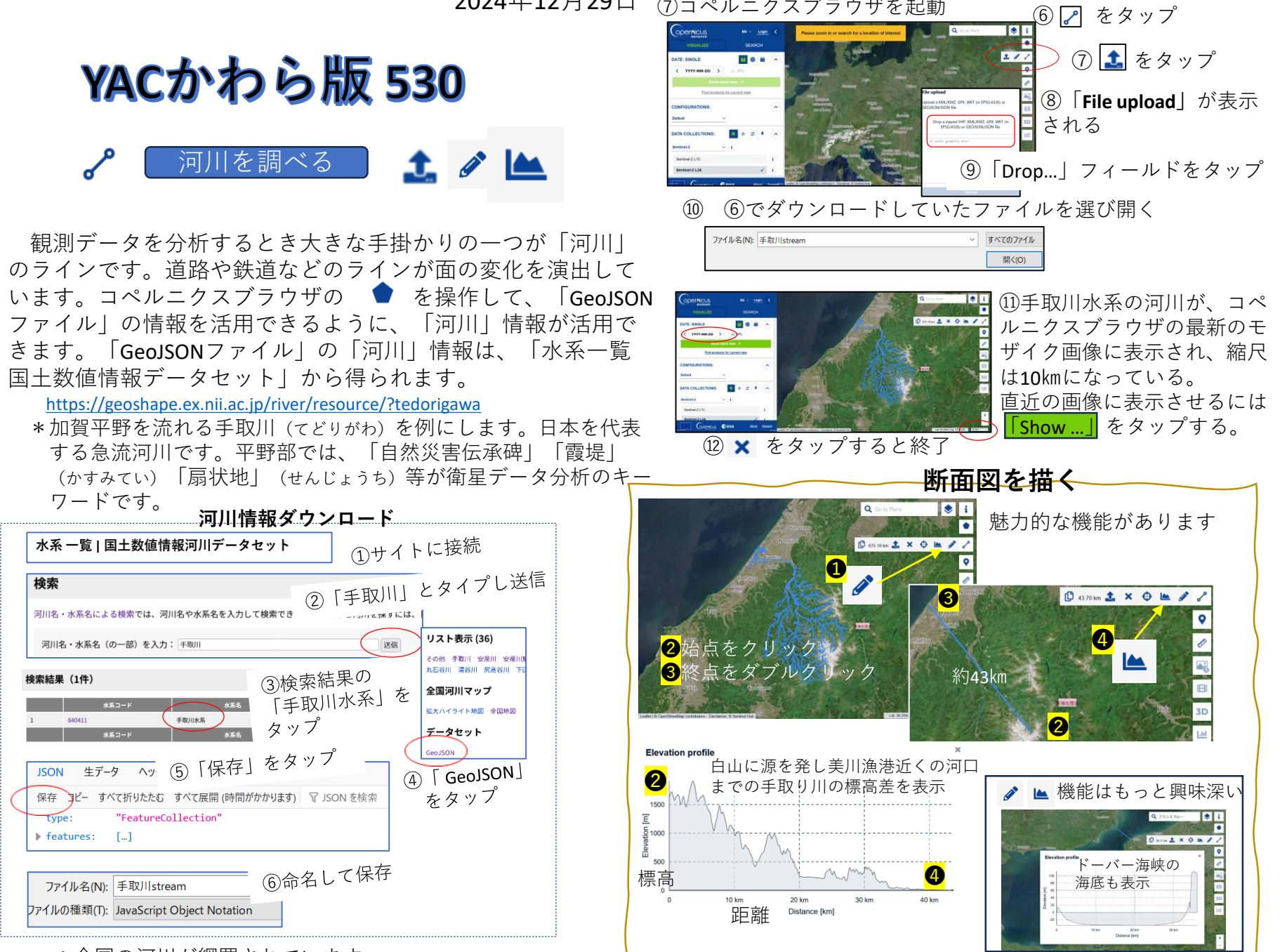

<sup>\*</sup> 全国の河川が網羅されています